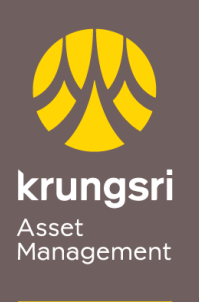

Make Life Simple

A member of **O**MUFG a global financial group

## การสมัครขออนุมัติใช้บริการหักเงินค่าซื้อหน่วยลงทุน ผ่านเครื่อง ATM ของธนาคารกรุงไทย

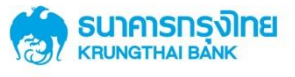

## <u>ขั้นตอนการสมัคร</u>

- 1) สอดบัตร ATM ธนาคารกรุงไทย
- 2) ใส่รหัส ATM ของท่าน
- เลือกทำรายการ "บริการอื่น ๆ"
- เลือกทำรายการ "บริการอื่น ๆ"
- 5) เลือกทำรายการ "**สมัคร/ปรับเปลี่ยนบริการ**"
- เลือกทำรายการ "หักบัญชีอัตโนมัติ"
- สือกบริษัทเพื่อทำรายการ "ระบุรหัสบริษัท"
- 8) กดรหัสบริษัท (4หลัก) COMP ID 4 หลัก "5096"
  เลือก "รหัสบริษัทถูกต้อง"
- รหัสบริษัท (4หลัก) "5096" / หมายเลขอ้างอิงหลักทรัพย์ (เลขที่ผู้ถือหน่วยลงทุน 10 หลัก)

เลือก "**ถูกต้อง**"

- 10) Krungsri Asset Management (เลขที่ผู้ถือหน่วยลงทุน 10 หลัก) เลือก "**ตกลง**"
- รับใบบันทึกรายการ ทำรายการเรียบร้อยแล้ว (\*รายการจะถูกยกเลิก หากไม่มีใบ บันทึกรายการ)